# myPresto 5.0

- Screening with TGS method-

USER MANUAL

2018/01/12

Copyright (C) 2006-2018 Next Generation Natural Product Chemistry (N<sup>2</sup>PC)

#### 本ドキュメントについて

本ドキュメントは、「*myPresto* 5.0 USER MANUAL」の別冊です。コピーライト、プログ ラム使用許諾条件、著者および引用文献については、「*myPresto* 5.0 USER MANUAL」の記 述に準じます。

#### 謝辞

本ソフトウェアの研究開発は、国立研究開発法人日本医療研究開発機構(AMED)の援助に よって行われました。ここに感謝の意を記します。

本ソフトウェアは、故・京極好正博士の始められた研究の中で開発されました。

## 目次

| 1        | TGS 法スクリーニングシステムの概要 | 4              |
|----------|---------------------|----------------|
| 2        | システムのフェーズ構成         | 4              |
| 3        | ディレクトリ構成            | <b>5</b>       |
| 4        | インストールと準備           | 6              |
| <b>5</b> | テストプログラムの実行         | 6              |
| 6        | 操作手順                | $\overline{7}$ |
| 7        | サンプルデータを使った実行例      | 9              |

## 1 TGS 法スクリーニングシステムの概要

TGS (Topology Graph Similarity)法は、指定した化合物と似た化合物をデータベースの中から抽出する方法です。この方法では、分子の共有結合をエッジとした分子グラフをエッジ 行列表示とし、その行列固有値を指標とし、化合物の類似性を探索します。分子の構造情報は、実数値のベクトルへと変換され、ベクトルの距離から類似性が計算されます。非常に高速ですが、光学異性体、配座を区別することはできません。

検索対象化合物(以下「クエリ化合物」とします)の立体構造を準備し、スクリーニング対 象化合物を用いてスクリーニング計算を行うことによって、数百万個のスクリーニング対象 化合物に対してクエリ化合物の探索を行うことができます。

手法の詳細については、文献を参照してください。

"A similarity search using molecular topological graphs", Y. Fukunishi, H. Nakamura, Journal of Biomedicine and Biotechnology, Volume 2009 (2009), Article ID 231780

## 2 システムのフェーズ構成

TGS 法スクリーニングシステムは下記二つのフェーズで構成されています。

(1) 固有値 DB 作成フェーズ

スクリーニング対象化合物の分子グラフ固有値を計算し、テキスト形式の固有値 DB に化 合物名と固有値を格納します。

本フェーズは一度行えば、スクリーニング対象化合物を変更・追加・削除しない限り再実 行する必要はありません。

(2) スクリーニングフェーズ

クエリ化合物の分子グラフ固有値とスクリーニング対象化合物の固有値を比較し、スクリ ーニング対象上位化合物を検索します。

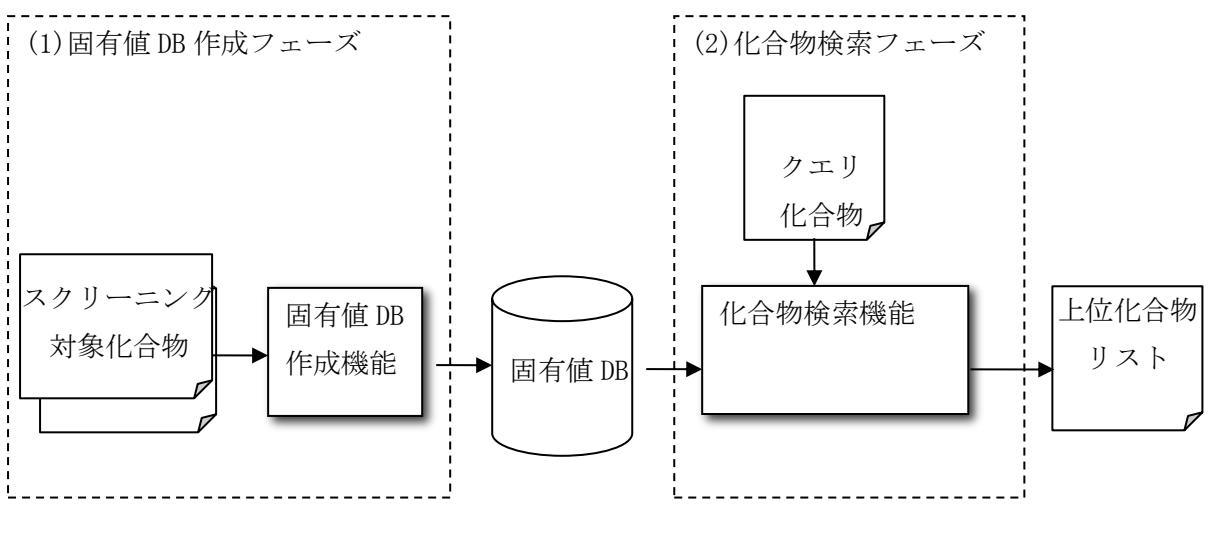

図1. フェーズ構成

## 3 ディレクトリ構成

TGS 法スクリーニング環境は図2のようにTGS 法スクリーニング環境ディレクトリ以下、 4つのディレクトリと5つのサブディレクトリから構成されています。

 $\mathbf{5}$ 

| TGSyymmdd/  | TGS 法スクリーニング環境ディレクトリ |
|-------------|----------------------|
| ⊢database/  | スクリーニング化合物ディレクトリ     |
|             | スクリーニング化合物グループディレクトリ |
| ⊢src/       | ソースディレクトリ            |
| LTGS/       | TGS 法プログラムディレクトリ     |
| -bin/       | 実行ファイルディレクトリ         |
| ∟screening/ | スクリーニング作業ディレクトリ      |
| ⊣eigenDB/   | 固有値 DB 作成ディレクトリ      |
| -query/     | クエリ化合物ディレクトリ         |
| ∟upper/     | 二次スクリーニングディレクトリ      |

図2. ディレクトリ構成

各ディレクトリの内容について説明します。

(1) スクリーニング化合物ディレクトリ(database)

スクリーニング対象化合物を保存します。

- (2) スクリーニング化合物グループディレクトリ(\*)
- スクリーニング対象化合物グループを保存します。
- (3) ソースディレクトリ(src)

プログラムのソースを保存します。

(4) TGS 法プログラムディレクトリ(src/TGS)

本システムで使用するプログラムのソースを保存します。

(5)実行ファイルディレクトリ(bin)

本システムで使用する実行ファイルを保存します。

(6) スクリーニング作業ディレクトリ(screening)

スクリーニング計算のためのコマンドを実行するディレクトリです。スクリーニング計算 結果はすべてこのディレクトリの下に出力します。

(7) 固有値 DB 作成ディレクトリ(eigenDB)

スクリーニング対象化合物の分子グラフ固有値を計算し、スクリーニング対象化合物名と 固有値を保存します。

(8) クエリ化合物ディレクトリ(query)

クエリ化合物(電荷情報付き MOL2 形式)を保存します。

(9) 二次スクリーニングディレクトリ (upper)

二次スクリーニングの結果を保存します。

## 4 インストールと準備

TGS 法スクリーニング環境の準備手順を以下に示します。本システムの環境設定をするためには、GNU の FORTRAN コンパイラー(gfortran)、もしくは、intel の FORTRAN コンパイラ (ifort)が必要です。

(1) システムのインストール

本システムをインストールしたいディレクトリに移動します。"TGSyymmdd.tar.gz"をこの ディレクトリに移動させ、以下のコマンドを実行します。(yymmdd には年月日を示す数字が 入ります。)

% tar -xzvf TGSyymmdd.tar.gz % cd TGS

以下のコマンドは、どちらか一方のみを実行します。 % bin/install.sh (gfortranを使う場合) % bin/install.sh intel (ifortを使う場合)

install.sh コマンド実行後、"TGSyymmdd/bin/"に、"createDB"、 "selectTGS"の実行プログ ラムが配置されます。

(2) スクリーニング対象化合物の配置

"TGSyymmdd/database/"ディレクトリの下にスクリーニング対象化合物(mol2 形式)を配置 します。サンプルとして、"lig\_sample/"ディレクトリが用意されています。実際に、使用 するためには、このディレクトリを削除して、スクリーニング対象化合物を含めたディレク トリを用意してください。

## 5 テストプログラムの実行

サンプルデータを用いたテスト実行用プログラムを用意しています。このプログラムを実 行することによって、インストールがうまくいっているか、結果ファイルが出力されるか等 を確認できます。以下のプログラムで、テストプログラムを実行します。

% bin/test\_TGS.sh

TGS 法スクリーニング計算は以下の手順で実行します。

(1) クエリ化合物のデータ準備

"TGSyymmdd/screening/query/"ディレクトリにクエリ化合物(電荷情報付き MOL2 形式)を 配置します。ファイル名は"query.mol2"とします。

(2) スクリーニング対象化合物の固有値 DB 作成

"TGSyymmdd/screening/"ディレクトリで、以下のコマンドを実行します。 (カレントディレクトリが"TGS"の場合)

% cd screening

% ../bin/createDB.sh

実行すると、"TGS/screening/eigenDB/"ディレクトリにスクリーニング対象化合物の固有 値 DB が以下の形式で作成されます。

| c001/0000014-01.mol2 14 |        |        |        |        |        |        | 18.524 |        |        |
|-------------------------|--------|--------|--------|--------|--------|--------|--------|--------|--------|
| -0.372                  | -0.391 | -0.445 | -0.504 | -0.559 | -0.695 | -0.880 | -1.099 | -1.288 | -1.674 |
| -1.914                  | -3.193 | -5.510 | 2.164  | 1.943  | 1.596  | 1.364  | 1.206  | 1.003  | 0.483  |
| 0.375                   | 0.112  | -0.180 | -0.353 | -0.612 | -0.949 | -1.154 |        |        |        |

#### 図3. 固有値DBファイル例

(3)1次スクリーニングの実行

"TGSyymmdd/screening/"ディレクトリで、以下のコマンドを実行します。

#### % ../bin/1stSelect.sh

実行すると、スクリーニング対象化合物の上位 50 化合物の固有値 DB が "TGSyymmdd/screening/\*/eigen.db"に作成されます。

| c001/0112483-01.mol2 22 3 |        |        |        |        |        |        |        | 34. 794 |        |
|---------------------------|--------|--------|--------|--------|--------|--------|--------|---------|--------|
| -0.377                    | -0.388 | -0.399 | -0.409 | -0.415 | -0.420 | -0.611 | -0.622 | -0.745  | -0.769 |
| -0.937                    | -0.961 | -1.006 | -1.134 | -1.598 | -1.832 | -1.884 | -2.208 | -2.335  | -5.154 |
| -10.589                   | 2.421  | 2.141  | 2.027  | 1.760  | 1.473  | 1.370  | 1.355  | 1.198   | 0.972  |
| 0.763                     | 0.523  | 0.522  | 0.302  | 0.206  | -0.055 | -0.281 | -0.717 | -0.807  | -0.831 |
| -0.856                    | -1.143 | -1.343 |        |        |        |        |        |         |        |

図4.1次スクリーニング結果ファイル例

(4)2次スクリーニングの実行

"TGSyymmdd/screening/"ディレクトリで、以下のコマンドを実行します。

## % ../bin/2ndSelect.sh

実行すると、スクリーニング対象化合物の上位 1000 化合物の TGS スコアファイルが "TGSyymmdd/screening/upper/top.list"に作成されます。

| 10 | c003/0401987-01.mol2 | 0. 0000004105 |  |
|----|----------------------|---------------|--|
| 9  | c082/2368156-01.mo12 | 0.0000004058  |  |
| 8  | c035/2368156-02.mo12 | 0.0000004058  |  |
| 7  | c017/1202868-01.mol2 | 0.0000004023  |  |
| 6  | c005/1202868-02.mo12 | 0.0000004023  |  |
| 5  | c098/1484094-01.mol2 | 0.000003463   |  |
| 4  | c043/2332762-01.mo12 | 0.0000003463  |  |
| 3  | c081/3003480-01.mo12 | 0.0000002513  |  |
| 2  | c027/2842248-01.mo12 | 0. 0000002398 |  |
| 1  | c001/3336907-01.mol2 | 0. 000000000  |  |
|    |                      |               |  |

図 5.2 次スクリーニング結果ファイル例(上位 10 化合物)

左から順位、化合物名、スコアが記載されています。スコアは類似性が高くなると小さい 値を取り、同一化合物の場合は 0.0 の値となります。

## 7 サンプルデータを使った実行例

以下の手順でサンプルデータを用いて動作確認を行うことができます。サンプルの実行に は上記手順の1.4-(2)までの準備が必要です。スクリーニング対象化合物として

"TGSyymmdd/database/lig\_sample/"ディレクトリに 296 化合物データを配置しています。また、"TGSyymmdd/screening/query"ディレクトリにクエリ化合物データの"query.mol2"を配置しています。

(1) スクリーニング対象化合物の固有値 DB 作成

"TGSyymmdd/screening/"ディレクトリで、以下のコマンドを実行します。

### % ../bin/createDB.sh

(2)1次スクリーニングの実行"TGSyymmdd/screening/"ディレクトリで、以下のコマンドを実行します。

#### % ../bin/1stSelect.sh

(3)2 次スクリーニングの実行

"TGSyymmdd/screening/"ディレクトリで、以下のコマンドを実行します。

## % ../bin/2ndSelect.sh

実行後、スクリーニング対象化合物の上位 50 化合物の TGS スコアファイルが "TGSyymmdd/screening/upper/top.list"に作成されます。

以上

10